# **SCHULE@BW**

Anleitung:

Nutzung des Plugins Block MRBS\_Export

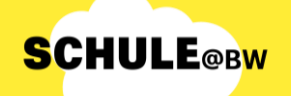

# Hinweis:

- Das Plugin Block MRBS\_Export ist ein Moodle Plugin ergänzend zum Plugin MRBS. Der Block MRBS\_Export ermöglicht dem Schuladministrator den Export der Daten, Bereiche und Ressourcen, die im Plugin MRBS erstellt wurden.
- Die exportierten Daten können lokal als Zip-File auf dem Computer abgespeichert werden.

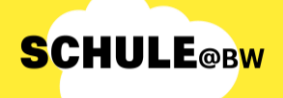

0

# Block MRBS\_Export in Moodle hinzufügen

Nach dem Login navigiert der Administrierende des Moodle Systems zur Website, in deren Blockleiste MRBS\_Export hinzugefügt werden soll, z. B. das Dashboard.

Auf dem Dashboard schaltet der Administrierende zunächst die **Bearbeitung** der Seite **ein**. Dies geschieht mit einem Klick auf den Regler neben Bearbeiten. Danach wird in der Blockleiste der Seite der Button "**Block hinzufügen**" sichtbar. Der Administrierende klickt diesen nun an.

| Home | Startseite | Dashboard | Meine Kurse | Website-Administration    | Q | Δ C  | TD V          | Bearbeiten 💽 |
|------|------------|-----------|-------------|---------------------------|---|------|---------------|--------------|
|      |            |           |             |                           |   |      |               | ×            |
|      |            |           |             | Standard wiederherstellen |   |      |               |              |
|      | Dashbo     | ard       |             |                           |   | + BI | ock hinzufüge | n            |
|      | + Block hi | nzufügen  |             |                           |   |      |               |              |

Nachfolgend öffnet sich das Block Menü und der Administrierende wählt den Block **MRBS Export** durch Anklicken aus.

| E | Block hinzufügen             | > |
|---|------------------------------|---|
|   | A2FA (Another 2-Factor Auth) |   |
|   | Aktuelle Termine             |   |
|   | Buchungssystem               |   |
|   | Exabis Cleanup               |   |
|   | Exabis E-Portfolio           |   |
|   | Favorisierte Kurse           |   |
|   | Fortschrittsbalken           |   |
|   | Fortschrittsliste            |   |
|   | Globale Suche                |   |
|   | Kursübersicht                |   |
|   | Lernpläne                    |   |
|   | MRBS Export                  |   |
|   | Neue Ankündigungen           |   |
|   | Personen online              |   |

Der Block **MRBS Export** wurde nun der Blockleiste hinzugefügt. Der Bearbeitungsmodus kann wieder ausgeschaltet werden.

**SCHULE**@BW

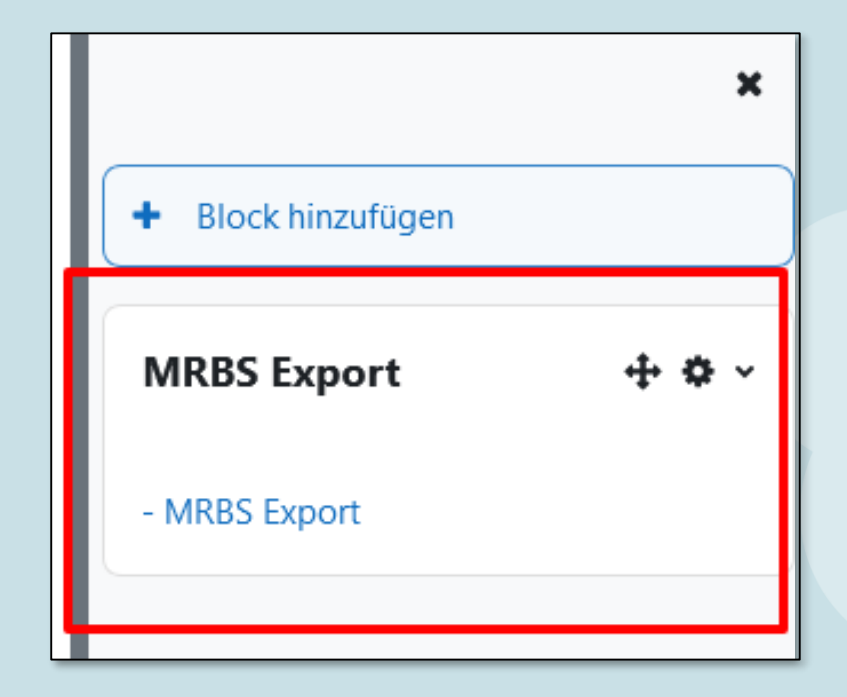

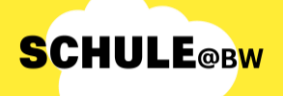

0

## **Block MRBS\_Export nutzen**

Um den Prozess des Datenexport aus dem des Plugins MRBS anzustoßen, muss der Administrierende auf "**MRBS Export**" im Block MRBS Export klicken. Es folgt die Weiterleitung auf folgende Informationsseite und zur Fortsetzung des Exports muss auf den Button "**Export**" geklickt werden.

|               | MRBS Export                                                                                                    |
|---------------|----------------------------------------------------------------------------------------------------|
| MRBS Export   | Allgemein Nutzer/innen Kurse Bewertungen Plugins Darstellung Server Berichte Entwicklung                                                 |
| - MRBS Export | Export data<br>The following SQL tables will be exported in XML format:<br>• block_mrbs_area<br>• block_mrbs_repeat<br>• block_mrbs_room |

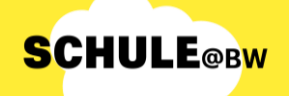

6

## **Block MRBS\_Export nutzen**

Die Daten werden als **Zip-Datei** heruntergeladen und im Download Ordner des Computers gespeichert. Der Exportprozess ist damit abgeschlossen.

> export\_2024.03.19.zip Fertig — 222 KB

Bitte heben Sie das Zip-File auf. Sie werden es später auf Ihrem MoodleBW-System im neuen Plugin RBS wieder einspielen können.